1. On the menu located on the left side of the page, choose **Utility Billing Payments** (beneath the Online Payments section):

| <ul> <li>Online Payments</li> </ul> |  |
|-------------------------------------|--|
| Current Tax Payments                |  |
| Utility Billing Payments            |  |

2. Search for your account using either Account Number, Name, Address, or Parcel Number.

|                | Search by Account Number                                                                                                    |
|----------------|----------------------------------------------------------------------------------------------------|
|                | Enter the Utility Billing Account Number you are attempting to search on.                                                                                 |
| ccount Number: | Search                                                                                                    |
|                | Search by Name                                                                                                    |
|                | Last name only is the preferred search method. For a more refined search try including the first name (i.e.<br>Last Name, First Name).                    |
| Name:          | smith Search                                                                                                    |
|                | Search by Address                                                                                                    |
|                | Enter the address of the record you are attempting to search on. Examples include: 123 Main Street, or for<br>an address range enter 100-200 Main Street. |
| Address:       | Search                                                                                                    |
|                | Search by Parcel Number                                                                                                    |
|                | Enter the parcel number of the record you are attempting to search on.                                                                                    |
| Parcel Number: | Search                                                                                                    |

3. Click on your record from the Search Results screen:

| H + 1 2 3 4 5 + H            |             | Displaying items 1 - 15 of 70 |
|------------------------------|-------------|-------------------------------|
| Name                         | Reference # | Address                       |
| FLANDERS DAVE & SMITH JACKIE | 56236250    | 1724 64TH AVE                 |
| KLAASEN BILL & SMITH ELLEN   | 55289602    | 445 S LAKESHORE DR            |
| SMITH ALFRED                 | 51088542    | 13334 GREENLY ST              |
| SMITH ALLAN                  | 52253438    | 712 OLD TOWN RD               |

4. The next page provides you with a summary of your current utility bill charges and an area to type in the amount you wish to pay:

| button to continue.  | our payment amount click the | wake Payn |
|----------------------|------------------------------|-----------|
| Billing Item         |                              | Balance   |
| Sewer Commodity      |                              | \$9.56    |
| Sewer Ready to Serve |                              | \$9.80    |
| Water Commodity      |                              | \$21.72   |
| Water Ready to Serve |                              | \$11.15   |
|                      |                              | \$52.23   |
|                      | Amount Paying:               | \$0.00    |

## To get additional information about your Record, click the **View Additional Account Information** link:

Additional Record Information

By clicking the link below you can view additional information for Account 52253438.

View Additional Account Information

- 5. Enter the payment amount and click **Make Payment** button. You will be directed to the website of our credit card payment processor. From there, enter your credit/debit card information and phone number.
- 6. Once the process is complete, you will be given a receipt confirming payment. Please save this for your records. Note that the payment may not be immediately reflected online.